# TUTORIAL BALCÃO ÚNICO

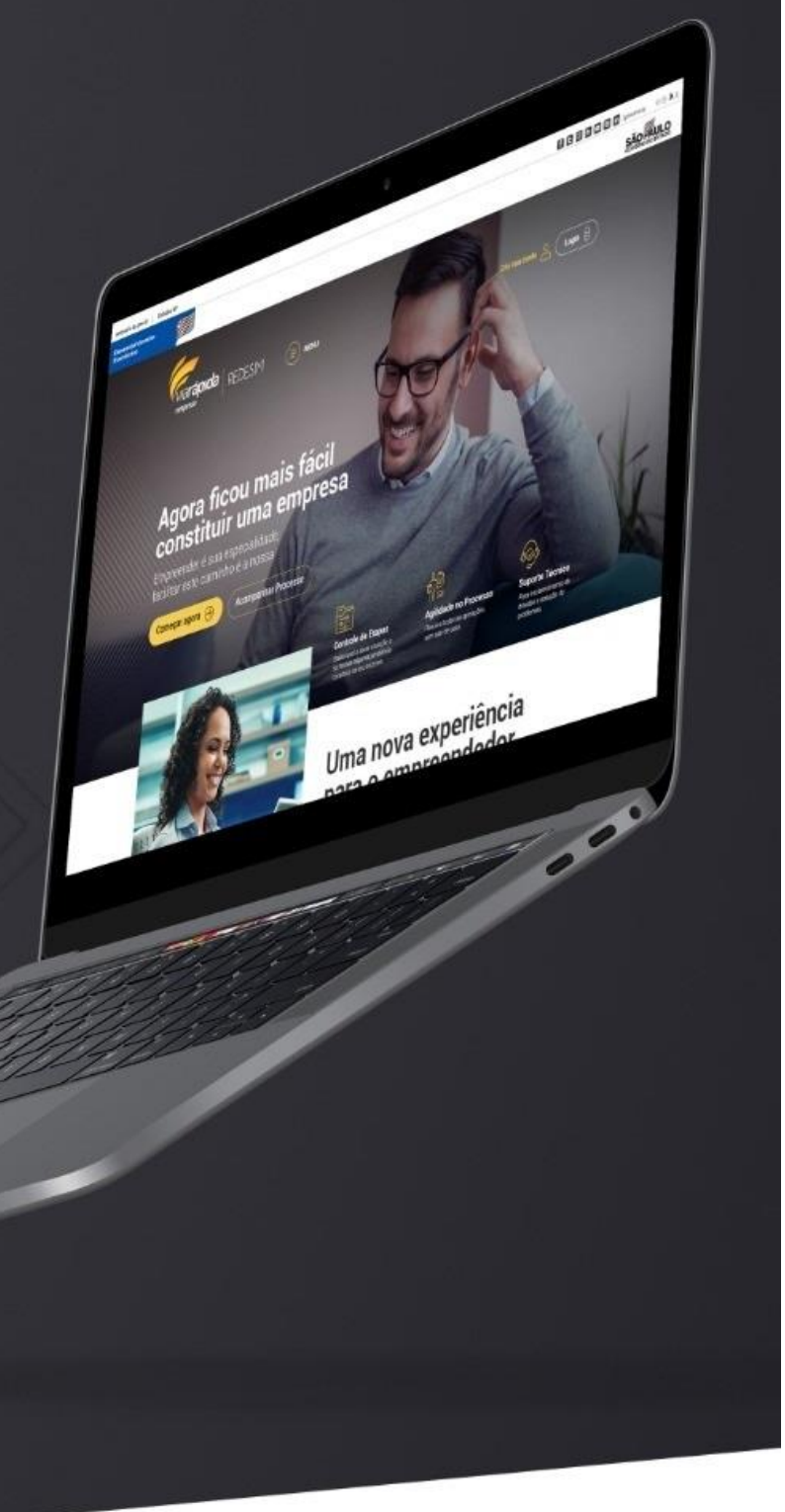

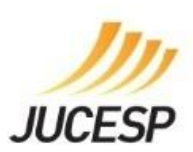

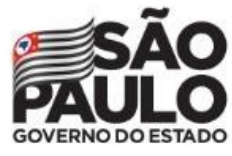

Secretaria de Desenvolvimento Económico

# Índice

INTRODUÇÃO ACESSAR FUNCIONALIDADE PREENCHER CAMPOS PARA ABERTURA DE MATRIZ PREENCHER CAMPOS DO CADASTRO DE CONTADOR PREENCHER CAMPOS DO CADASTRO DE INTEGRANTES DETALHES DO PROTOCOLO DOWNLOAD DOCUMENTOS ASSINAR DOCUMENTOS LICENCIAMENTO – Responder Questionário LICENCIAMENTO – Assinar Licenciamento LICENCIAMENTO – CLI – Certificado de Licenciamento Integrado FINALIZAR PROCESSO AJUDA/DÚVIDAS CONSULTAR PROTOCOLO

# INTRODUÇÃO

A finalidade deste documento é descrever, de forma clara e objetiva, os procedimentos necessários para abertura de empresa.

#### ACESSAR FUNCIONALIDADE

Após efetuar o login na Via Rápido Empresa | Rede Sim selecione:

- A opção Balcão Único no Painel de Serviços e clique o botão Entrar;
- O botão Balcão Único da tela de orientação e critérios;

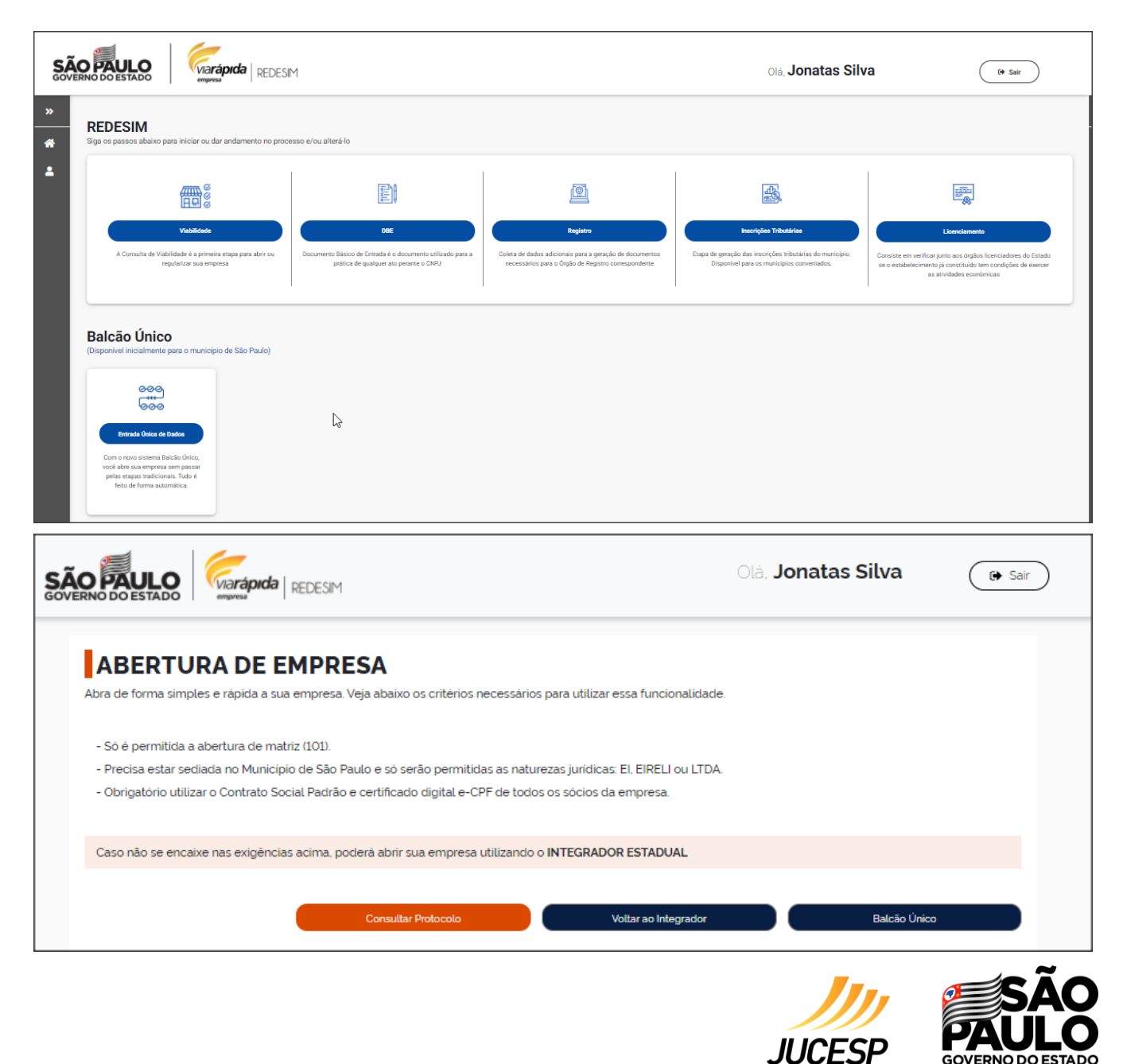

#### PREENCHER CAMPOS PARA ABERTURA DE MATRIZ

Após selecionar opção **Balcão Único**, a aplicação exibe o painel **Abertura de Matriz** e traz os dados do responsável preenchido.

Para visualizar as regras e condições para abertura de matriz clique em Clique aqui.

No painel Abertura de Matriz, o usuário deve:

- Preencher os campos com os dados da empresa;
- Selecionar e preencher os campos dos dados do contador na aba Cadastro do Contador, se houver;
- Selecionar e preencher os campos dos dados do integrante da aba Cadastrar Integrante;
- Clicar o botão **Prosseguir**.

| SÃ               |                                                                            | REDESIM                                                    |                | Olâ, <b>Jonatas</b>                       | 🕞 Sair |
|------------------|----------------------------------------------------------------------------|------------------------------------------------------------|----------------|-------------------------------------------|--------|
| STRO DO CONTADOR | ABERTURA<br>Clique aqui para visua<br>DADOS DO RESPONSÁVEL PELO<br>JONATAS | A DE MATRIZ<br>izar as regras e condições<br>PREENCHIMENTO |                | PROTOCOLO DA SOLICITAÇÃO<br>SPEZIO0000339 |        |
| + CADAS          |                                                                            | db 9                                                       |                |                                           |        |
|                  | DADOS DA EMPRESA                                                           |                                                            |                |                                           |        |
| ANTE             | Nome Empresarial / Raza                                                    | o Social                                                   |                |                                           |        |
| INTEGR           | Nome Fantasia                                                              |                                                            |                |                                           |        |
| DASTRAR          | Demais                                                                     | Sociedade Empresària Limitada                              | ▼ dd/mm/aaaa 🗒 | JUNTA COMERCIAL DE SÃO PAULO              |        |
| 3<br>•1          | DADOS DO ADVOGADO                                                          |                                                            |                |                                           |        |
|                  | Nome do Advogado                                                           |                                                            |                |                                           |        |
|                  | CPF do Advogado                                                            | Registro de OAB                                            | UF de Em       | issão de OAB                              |        |
|                  | Prazo de Duração da En                                                     | presa O Indeterminado O Determinado                        |                |                                           |        |
|                  | Total de Capital Social                                                    | Valor por Extenso                                          |                | Integralizado em moeda corrente           |        |
|                  | A empresa terá estabele                                                    | cimento? O Sim O Não                                       |                |                                           |        |

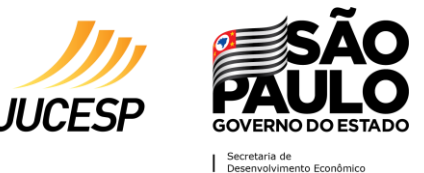

# ABERTURA DE EMPRESA

| Avenida Lins de Vasconcelos                                                                                                    |                                                                                                    |                                                               |    |
|----------------------------------------------------------------------------------------------------|----------------------------------------------------------------------------------------------------|---------------------------------------------------------------|----|
| N° Referência                                                                                                    | Cambuci                                                                                                    | São Paulo                                                     |    |
| Tipo do Complemento  Complemento  Adicio                                                                                                    | nar Novo                                                                                                    | Inscrição et Adicionar No                                     | VO |
| Área do Imóvel Área do Estabelecime                                                                                                    | ento                                                                                                    |                                                               |    |
| oo de Unidade: 🔿 Produtiva 🔿 Auxiliar                                                                                                    |                                                                                                    |                                                               |    |
| Selecione a(s) atividade(s) econômica(s) para o estabelecimento                                                                                                    | )                                                                                                    |                                                               | Q  |
| ielecione a(s) atividade(s) auxiliar(es) a ser(em) exercida(s) nesse                                                                                                    | e estabelecimento 💌 Selecione -                                                                                            | a(s) forma(s) de atuação                                      | •  |
| Selecione a(s) atividade(s) auxiliar(es) a ser(em) exercida(s) nesse<br>Dbjeto Social                                                                                                    | e estabelecimento                                                                                                    | a(s) forma(s) de atuação                                      | •  |
| Selecione a(s) atividade(s) auxiliar(es) a ser(em) exercida(s) nesse<br>Disjeto Social<br>nite de 7000 caracteres<br>Dia do Balanço Patrimonial                                                                                                    | e estabelecimento Selecione :<br>monial Indicação de Foro                                                                  | a(s) forma(s) de atuação                                      |    |
| Selecione a(s) atividade(s) auxiliar(es) a ser(em) exercida(s) nesse<br>Dbjeto Social<br>nite de 7000 caracteres<br>Dia do Balanço Patrimonial Mês do Balanço Patri<br>As cláusulas abaixo são opcionais, caso queira incluir um                                                   | e estabelecimento Selecione i<br>monial Indicação de Foro                                                                  | a(s) forma(s) de atuação                                      | •  |
| Selecione a(s) atividade(s) auxiliar(es) a ser(em) exercida(s) nesse<br>Dipjeto Social<br>nite de 7000 caracteres<br>Dia do Balanço Patrimonial Mês do Balanço Patri<br>As cláusulas abaixo são opcionais, caso queira incluir um                                                  | e estabelecimento Selecione d<br>monial Indicação de Foro<br>na ou mais selecione:<br>Exclusão do sócio                    | a(s) forma(s) de atuação                                      | •  |
| ielecione a(s) atividade(s) auxiliar(es) a ser(em) exercida(s) nesse<br>)bjeto Social<br>ite de 7000 caracteres<br>Via do Balanço Patrimonial Mês do Balanço Patri<br>As cláusulas abaixo são opcionais, caso queira incluir um<br>) Pró-labore<br>) Exclusão do sócio com reunião | e estabelecimento Selecione a<br>monial Indicação de Foro<br>na ou mais selecione:<br>Exclusão do sócio<br>Conselho Fiscal | a(s) forma(s) de atuação<br>o sem reunião<br>Otds. de Membros | •  |

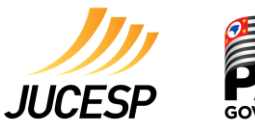

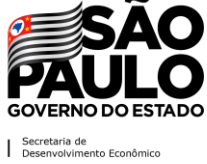

## PREENCHER CAMPOS DO CADASTRO DE CONTADOR

Para cadastrar o contador, clique a aba Cadastro do contador e a aplicação exibe o painel Cadastro do contador.

No painel Cadastro do contador, o usuário deve:

- Preencher os campos com os dados do contador;
- Clicar o botão Salvar ou Cancelar para sair.

Após inclusão, será exibida mensagem de confirmação de cadastro.

| Nº Documento        | Nom        | e Completo       |       |                |
|---------------------|------------|------------------|-------|----------------|
| E-mail              |            |                  | DDD + | Telefone       |
| Profissional 🔻      | UF do 🔻    | Sequência do CRC |       | Tipo do CRC    |
| CEP Q               |            |                  |       |                |
| Tipo Logradou 🔻     | Logradouro |                  |       | N              |
| Tipo do Complemento | Com        | plemento         |       | 🕂 Adicionar No |
| Tipo Complemen      | to         |                  |       |                |
|                     |            |                  |       |                |
| Bairro              |            | UF 🗸             | Munic | ipio           |

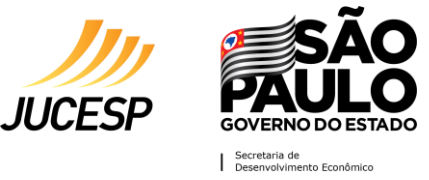

## PREENCHER CAMPOS DO CADASTRO DE INTEGRANTES

Para cadastrar o integrante da empresa, clique a aba Cadastrar integrante a aplicação exibe o painel Cadastro de integrantes.

No painel Cadastro de integrantes, o usuário deve:

- Preencher os campos com os dados do(s) integrante(s);
- Clicar o botão Salvar ou Cancelar para sair.

Após inclusão, será exibida mensagem de confirmação de cadastro. Caso tenha que incluir outro integrante, clicar o botão **Inserir novo**.

|                                                      | Nome Comple          | to                                     |                     |
|------------------------------------------------------|----------------------|----------------------------------------|---------------------|
| E-mail                                               |                      | DDD + Telefone                         | Brasileiro 🔻        |
| dd/mm/aaa: 🕮                                         | UF Nascimento 🔻      | Municipio                              | •                   |
| Estado Civil                                         | •                    | Sexo                                   | Tipo de Documento 💌 |
| Nº do Documento                                      | Órgão Emissor        | UF                                     | dd/mm/aaaa 🕮        |
| dd/mm/aaaa 🗒                                         | Cor ou Raça 🔻        |                                        |                     |
| Nome da Mãe                                          |                      | Nome do Pai                            |                     |
| CEP Q                                                |                      |                                        |                     |
| Tipo de Logradouro 🔻                                 | Logradouro           |                                        | N°                  |
| Tipo do Complemento                                  | ▼ Complemento        |                                        | Adicionar Novo      |
| Tino Complemen                                       | to                   |                                        |                     |
| Bairro                                               | UF                   | ▼ Mur                                  | nicípio             |
| Bairro<br>Qualificação                               | UF                   | Mur Profissão                          | nicípio             |
| Bairro<br>Qualificação<br>Valor Capital Social Integ | UF<br>ralizado Valor | Profissão<br>por extenso do Capital Se | nicipio 💌           |

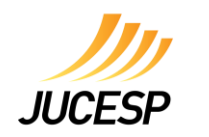

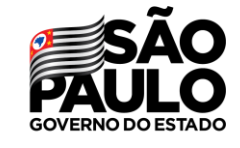

# **DETALHES DO PROTOCOLO**

Após clicar o botão **Prosseguir**, aguarde a geração de contrato e análise pelo município.

Clique o botão Ver detalhes e a aplicação exibe o painel Detalhes do Protocolo.

Sua solicitação foi analisada pelo município. Para prosseguir clique em Ver Detalhes e estando de acordo clique em Aceitar, caso contrário, clique em Alterar e faça o preenchimento novamente. VER DETALHES DETALHES DO PROTOCOLO - SPB2000001551 Data da Solicitação 09/10/2020 Evento 101 - Inscrição de Primeiro Estabelecimento INFORMAÇÕES SOBRE ESTABELECIMENTO DADOS DO IMÓVEL/INSCRIÇÕES RUA MATOS COSTA. GALVÃO, SAO PAULO, SP. CEP: 02281040 Inscrição do Imóvel ATIVIDADES ECONÔMICAS Informação CNAE Situacão Θ Abate de aves Resultado Indisponível ATIVIDADES AUXILIARES Informação Atividade Situação Θ Resultado Indisponível Sede ALTERAR

O painel **Detalhes do Protocolo** exibe as seguintes informações:

- Número de protocolo;
- Botão + Informação de Atividades Econômicas;
- Botão + Informação de Atividades Auxiliares;
- Botão Alterar;
- Botão Aceitar.

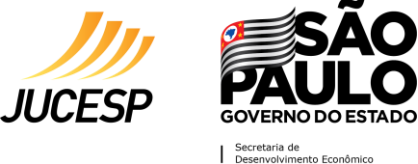

## DOWNLOAD DOCUMENTOS

Após clicar o botão Aceitar, aguarde a confirmação da geração de contrato.

A aplicação exibe o painel dos documentos gerado e as seguintes informações:

- Botão Download de documento;
- Botão Visualizar documento;
- Coluna Status;
- Botão Assinatura.

| ite de 7000 caracteres          |                                      |        |     |                                         |                                       | li                       |  |
|---------------------------------|--------------------------------------|--------|-----|-----------------------------------------|---------------------------------------|--------------------------|--|
| 21                              | laneiro                              | •      |     |                                         |                                       |                          |  |
|                                 |                                      | soloci | 000 | <u>,</u>                                |                                       |                          |  |
| <ul> <li>Pró-labore</li> </ul>  | s, caso queira incluir uma ou mais : |        | UNE | <ul> <li>Exclusão do sócio s</li> </ul> | em reunião                            | •                        |  |
| Exclusão do sócio com reunião   | 0                                    | 0      |     | Conselho Fiscal                         | Qtds. de Membros                      | •                        |  |
| Regência Supletiva              |                                      | 0      |     |                                         |                                       |                          |  |
| Protocolo da Solicitação SPB200 | 0001841                              |        |     |                                         |                                       |                          |  |
| Integrantes                     | Documentos para Assinar              |        |     |                                         | Statu                                 | s                        |  |
| RAFAEL                          | Requerimento empresário              | ŧ.     | 0   |                                         | Pende                                 | nte Assinatura           |  |
|                                 |                                      |        |     |                                         |                                       |                          |  |
|                                 |                                      |        |     |                                         |                                       | ASSINATURA               |  |
|                                 |                                      |        |     |                                         | Caso não tenha o assinador CLIQUE AOU | JI para fazer o download |  |

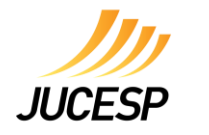

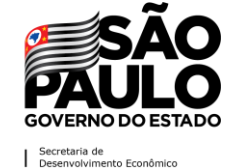

Após clicar o botão **Download** ou **Visualizar**, a aplicação exibir o Requerimento preenchido.

|                                                               |                                     | JUCESP   |                             |
|---------------------------------------------------------------|-------------------------------------|----------|-----------------------------|
|                                                               | Requerimento                        | Сара     |                             |
|                                                               | SEQ, DOC           01           01  | Protocol | lo Redesim<br>5982000001841 |
| DADOS CADASTRAIS<br>ATO(S)<br>Constituição Normal;Enquadramer | to de Microempresa - ME             |          |                             |
|                                                               |                                     |          | PORTE                       |
| LOGRADOURO<br>RUA MATOS COSTA                                 |                                     |          | NÚMERO<br>S/N               |
| COMPLEMENTO                                                   | BAIRRO/DISTRITO<br>VILA NOVA GALVÃO |          | CEP<br>02281040             |
| MUNICÍPIO<br>SAO PAULO                                        |                                     |          | UF<br>SP                    |
| E-MAIL<br>SUELY COM.BR                                        |                                     |          | TELEFONE<br>119             |
| NÚMERO EXIGÊNCIA (S)<br>SEM EXIGÊNCIA ANTERIOR                | CNPJ - SEDE                         |          | NIRE - SEDE                 |
| IDENTIFICAÇÃO DO SIGNATÁRIO/ASSINANTI                         | E DO REQUERIMENTO CAPA              |          | VALORES RECOLHIDOS          |

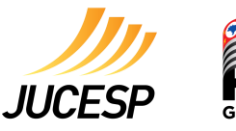

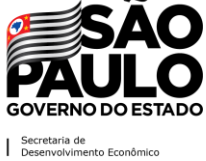

# **ASSINAR DOCUMENTOS**

Para assinar os documentos é necessário o usuário possui assinatura digital, se não tiver o **assinador**, clique em **Clique aqui** para fazer o download do programa.

| 21                           | Janeiro                                 | •       |                     |                  |        |
|------------------------------|-----------------------------------------|---------|---------------------|------------------|--------|
| As cláusulas abaixo são opc  | ionais, caso queira incluir uma ou mais | selecio | one:                |                  |        |
| Pró-labore                   |                                         | •       | Exclusão do sócio s | em reunião       | •      |
| Exclusão do sócio com re     | eunião                                  | •       | Conselho Fiscal     | Qtds. de Membros | 0      |
| Regência Supletiva           |                                         | •       |                     |                  |        |
| Protocolo da Solicitação SPI | B2000001841                             |         |                     |                  |        |
| ntegrantes                   | Documentos para Assina                  | r       |                     | Status           |        |
|                              |                                         | - A     | -                   | Develophe Assis  | atura. |

Caso tenha o assinador instalado, abra o assinador e clique o botão Assinar documentos.

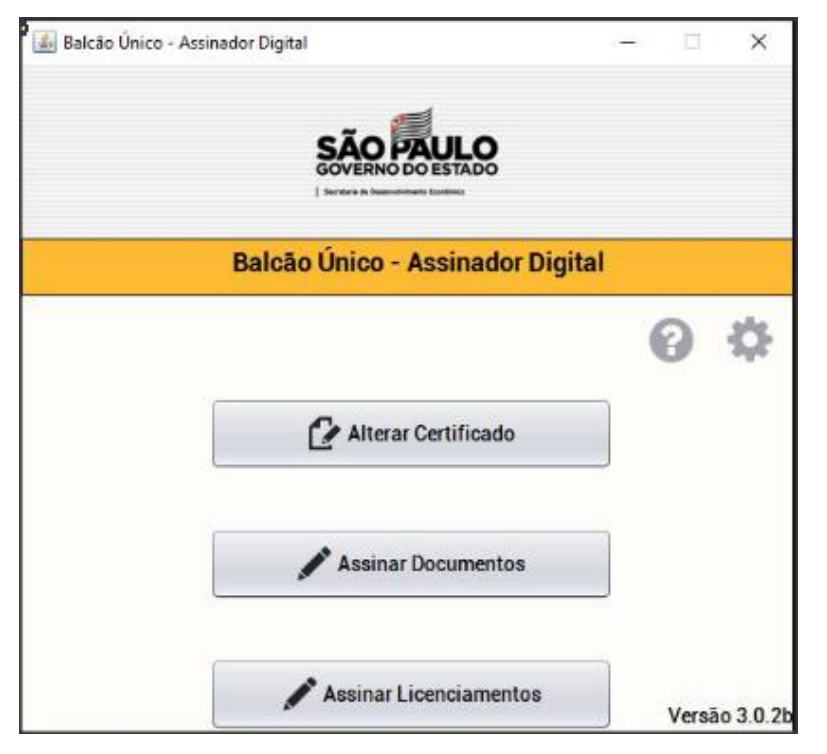

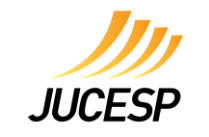

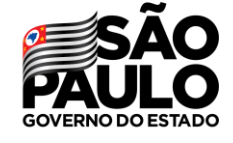

Digite o número do protocolo e clique o botão Pesquisar.

| Assinatura de Documentos      | ×                      |
|-------------------------------|------------------------|
|                               |                        |
| Balcão Único - Assinador D    | ligital                |
| Protocolo Pesquisar Documento | Assinar todos e enviar |
| Visualizar Documento          |                        |

Selecione o protocolo e clique os botões Visualizar documento ou Assinar todos e enviar.

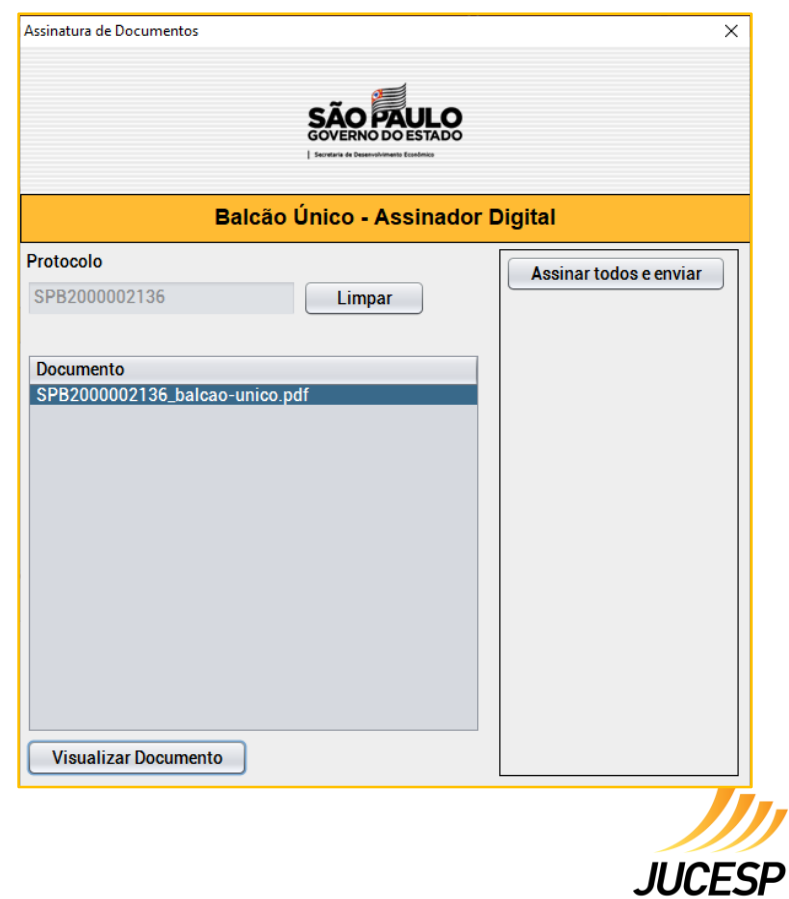

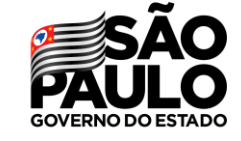

Após clicar o botão **Assinar todos e enviar**, a aplicação exibe mensagem de confirmação de documentos assinados digitalmente.

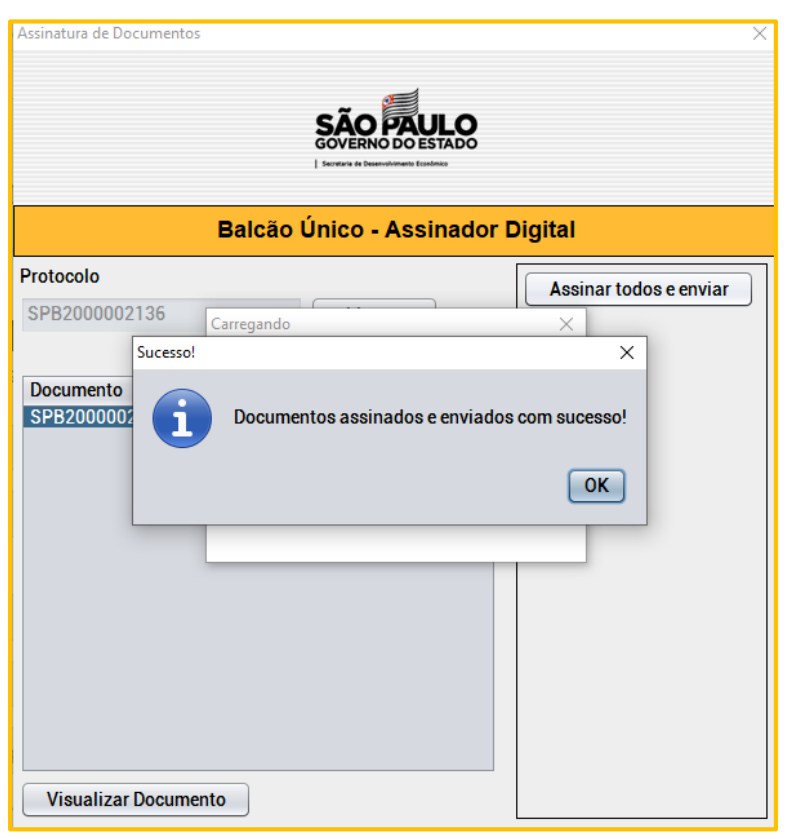

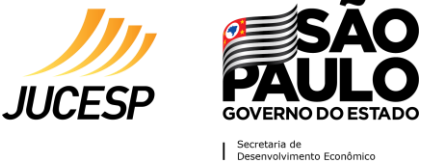

Após assinatura dos documentos, clique o botão Prosseguir.

| 2                           | • Novembro                       | •              | Foro Sede                                |                                              | •              |
|-----------------------------|----------------------------------|----------------|------------------------------------------|----------------------------------------------|----------------|
| As clausulas abaixo são op  | cionais, caso queira incluir uma | ou mais seleci | one:                                     |                                              |                |
| El Pró-Labore               |                                  | •              | <ul> <li>Exclusão do sócio se</li> </ul> | em reunião                                   | 0              |
| Exclusão do sócio com r     | eunião                           | ۰              | Conselho Fiscal                          | Otds. de Membros                             | ۰              |
| Regéncia Supletiva          |                                  | ۰              |                                          |                                              |                |
| Protocolo da Solicitação SP | 82000002955                      |                |                                          |                                              |                |
| Integrantes                 | Documentos par                   | a Assinar      |                                          | Status                                       |                |
| Anderson Silva              | Contrato social                  | •              |                                          | Pendente Assi                                | inatura        |
| Leandro Mendes              | Contrato social                  | •              |                                          | Pendente Assi                                | inatura        |
|                             |                                  |                |                                          | PROSS                                        | EGUR           |
|                             |                                  |                | c                                        | aso não tenha o assinador CUQUE AQUI para fa | zer o doenload |

Clique o botão Prosseguir para confirmar ou Cancelar.

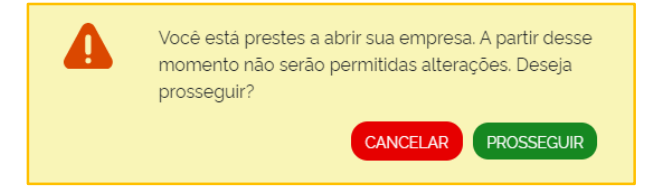

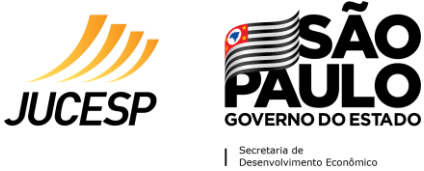

#### LICENCIAMENTO – Responder Questionário

Aguarde a geração de contrato.

A aplicação atualiza o campo **Status** para **Assinado** e exibe painel com os órgãos reguladores para abertura de empresa e as seguintes informações:

- Coluna Ação Responder questionário;
- Coluna **Risco**;
- Coluna Status;
- Botão Finalizar Processo.

|   | Protocolo da Solicitação SPB2000003     | 245                        |    |                        |                  |                                             |
|---|-----------------------------------------|----------------------------|----|------------------------|------------------|---------------------------------------------|
|   | Integrantes                             | Documentos para Assinar    |    |                        |                  | Status                                      |
|   | Le Mendes                               | Requerimento empresário    | F. | 0                      |                  | Assinado                                    |
|   |                                         |                            |    |                        |                  | PROSSEGUIR                                  |
|   |                                         |                            |    |                        | Caso não tenha o | assinador CLIQUE AQUI para fazer o download |
|   |                                         |                            |    | Ação                   | Risco            | Status                                      |
|   | Secretaria de Estado da Saúde / Vigilár | ncia Sanitária             |    | Responder Questionário | )                | Pendente de avaliação do risco              |
|   | Secretaria de Estado da Segurança Púb   | lica / Corpo de Bombeiros  |    | Responder Questionário | )                | Pendente de avaliação do risco              |
|   | Secretaria de Estado do Meio Ambiente   | / CETESB                   |    | Responder Questionário | )                | Pendente de avaliação do risco              |
|   | Secretaria da Agricultura / Coordenado  | ria de Defesa Agropecuária |    | Responder Questionário |                  | Pendente de avaliação do risco              |
| ( | Solicitar Licenciamento posteriorment   | e                          |    |                        |                  | FINALIZAR PROCESSO                          |

Caso o protocolo seja "Baixo Risco" ou "Isento" para os 4 órgãos estaduais (CETES, Bombeiros, Agricultura e Vigilância Sanitária), o sistema irá gerar o "Certificado de Licenciamento Integrado (CLI)".

Caso um ou mais órgãos tenha avaliação de "Alto Risco", o sistema exibe a mensagem "O Licenciamento desta empresa deverá ser finalizado posteriormente pelo Integrador Estadual, devido seu Alto Risco".

| Secretaria de Estado do Meio Ambiente / CETESB | Ver Declaração AL | ALTO Protocolo Interrompido |
|------------------------------------------------|-------------------|-----------------------------|
|------------------------------------------------|-------------------|-----------------------------|

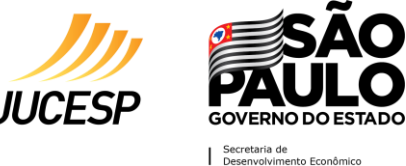

#### LICENCIAMENTO – Assinar Licenciamento

Após responder todos os questionários dos órgãos reguladores, você deve assinar o licenciamento, seguindo os procedimento do capitulo ASSINAR DOCUMENTOS.

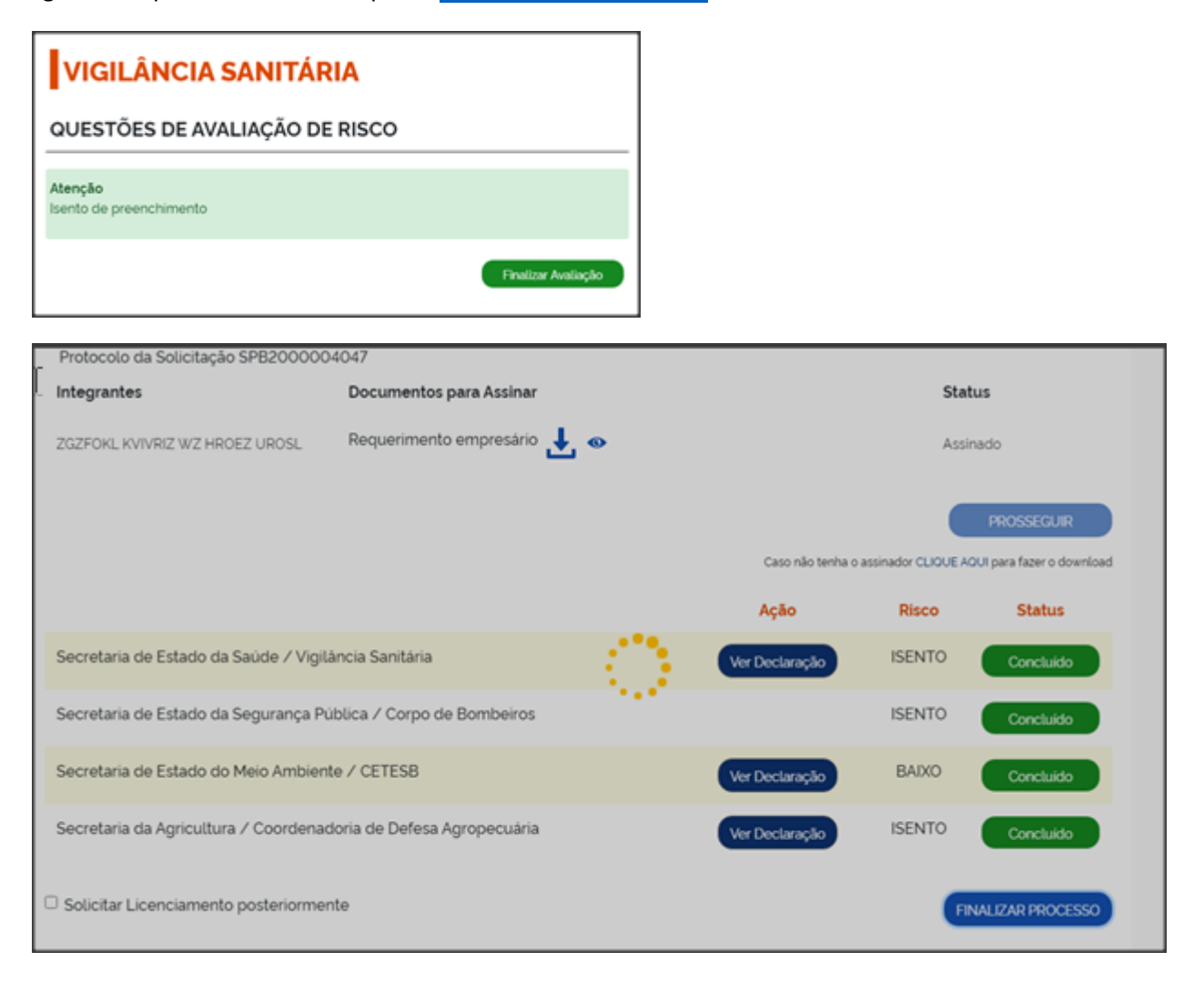

Caso o usuário não queira efetuar o licenciamento dentro da funcionalidade Balcão Único o sistema exibe a opção para seleção "Realizar o Licenciamento Posteriormente".

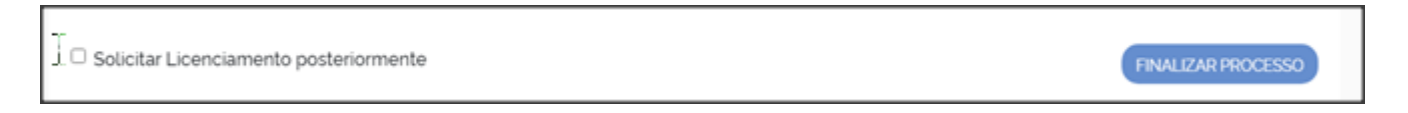

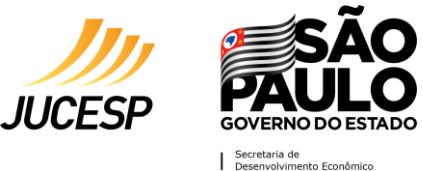

### LICENCIAMENTO – CLI – Certificado de Licenciamento Integrado

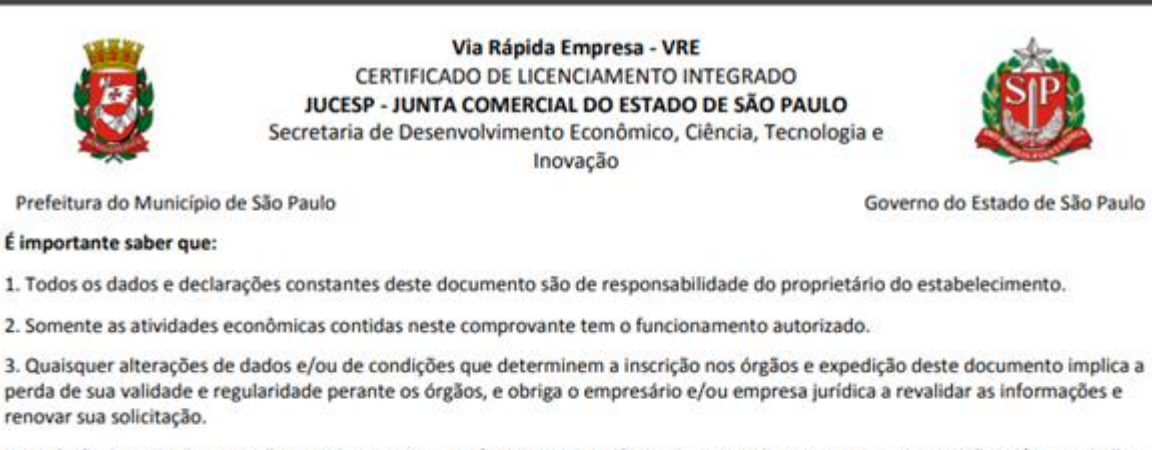

4. Os órgãos envolvidos poderão a qualquer momento fiscalizar ou notificar o interessado a comprovar as restrições e/ou condições supramencionadas no documento, de forma que se não atendidas as notificações, poderá ter início procedimento de apuração de responsabilidades com eventual imposição de multa, interdição do imóvel ou cassação do licenciamento.

Governo do Estado de São Paulo

5. As taxas devidas de cada órgão deverão ser recolhidas diretamente com os envolvidos e mantidas válidas durante todo o período de vigência do estabelecimento, de acordo com as regras definidas e especificadas pelo órgão.

6. Este documento reflete a situação do licenciamento integrado na data de sua emissão. Para confirmar sua validade consulte o site: https://www.jucesp.sp.gov.br/VRE/Home.aspx

| DADOS DA SOLICITAÇÃO, EMISSÃO E VALIDADE DESTE DOCUMENTO: |                     |                 |                  |  |  |
|-----------------------------------------------------------|---------------------|-----------------|------------------|--|--|
| PROTOCOLO/NÚMERO                                          | DATA DA SOLICITAÇÃO | DATA DE EMISSÃO | DATA DE VALIDADE |  |  |
| SPB2000004047                                             | 11/12/2020          | 11/12/2020      | 11/12/2025       |  |  |
| DADOS DA EMPRESA                                          |                     |                 |                  |  |  |
| NOME EMPRESARIAL                                          |                     | CNP.            | l.               |  |  |
| joao lima silva                                           |                     | 90.0            | 22.701/0001-14   |  |  |

### **FINALIZAR PROCESSO**

Após responder e assinar os questionários o sistema habilita o botão Finalizar Processo, o sistema direciona o usuário para a tela de comprovante de abertura.

| COMPROVANTE DE ABER                                                                                          | TURA       |                         | ē |  |
|----------------------------------------------------------------------------------------------------|------------|-------------------------|---|--|
| PROTOCOLO DA SOLICITAÇÃO - SPB2000004047                                                                     |            |                         |   |  |
| joao lima silva                                                                                              |            | Microempresa            |   |  |
| 90022701000114                                                                                               | 11/12/2020 | 35142002096             |   |  |
| 50562436                                                                                                    |            |                         |   |  |
| Certificado de Licenciamento Integrado - CLI                                                                 |            | L DOWINLOAD             |   |  |
| Requerimento empresário autenticado                                                                          |            | L DOWNLOAD              |   |  |
| Para efetivar sua Inscrição Municipal (CCM), será necessário realizar o desbloqueio no sistema da Prefeitura |            |                         |   |  |
| Precisa formalizar o cadastro dos funcionários de sua nova empresa? Acesse o e-Social                        |            | IR PARA E-SOCIAL        |   |  |
| Para mais informações do seu protocolo, consulte o andamento no Portal Nacional da Redesim                   |            | IR PARA PORTAL NACIONAL |   |  |

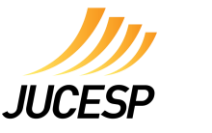

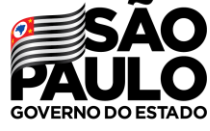

### **CONSULTAR PROTOCOLO**

O Balcão Único gera um protocolo durante o processo de abertura de empresa, esse protocolo permite que o usuário continue o processo de onde ele parou ou consulte a situação do cadastro completado.

| SÃO PAULO<br>GOVERNO DO ESTADO REDESIM                                                                                                    | Olà, <b>Jonatas Silva</b> | 🕞 Sair |
|----------------------------------------------------------------------------------------------------|---------------------------|--------|
| ABERTURA DE EMPRESA<br>Abra a sua empresa de forma simples e rápida . Veja abaixo os critérios necessários para utilizar essa funcionalidad                                                                                                    | e.                        |        |
| - Só é permitida a abertura de matriz (evento 101).<br>- Precisa estar sediada no Municipio de São Paulo e só serão permitidas as naturezas jurídicas: El, EIRELI ou LTDA<br>- Obrigatório utilizar o Contrato Social Padrão e certificado digital e-CPF de todos os sócios da empresa. |                           |        |
| Caso não se encaixe nas exigências acima, poderá abrir sua empresa utilizando o INTEGRADOR ESTADUAL<br>Voltar ao Integrador Consultar Protocolo                                                                                                    | Balcão Único              |        |
|                                                                                                    |                           |        |

Digitar o número do protocolo e clicar em Pesquisar, após o protocolo ser exibido clicar em Abrir Protocolo.

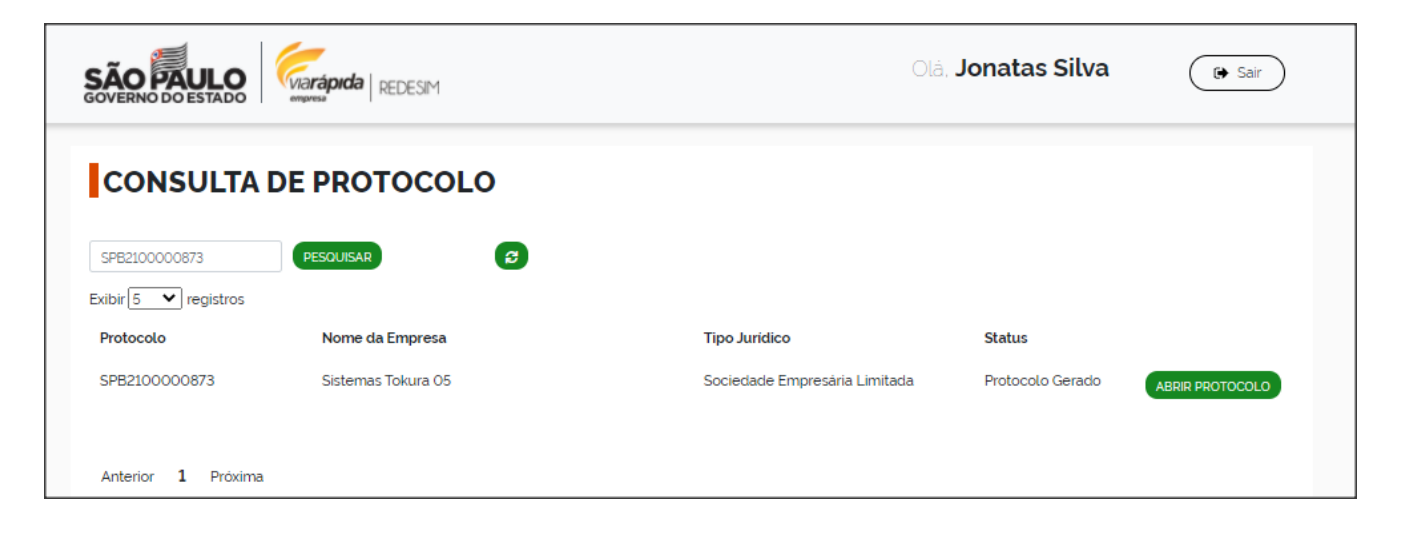

# AJUDA/DÚVIDAS

Para sanar qualquer dúvida ou problema apresentado entrar em contato nos canais que se encontram através do portal Via Rápida Empresa | Redesim : **Tutoriais/ Faq/ Contato** 

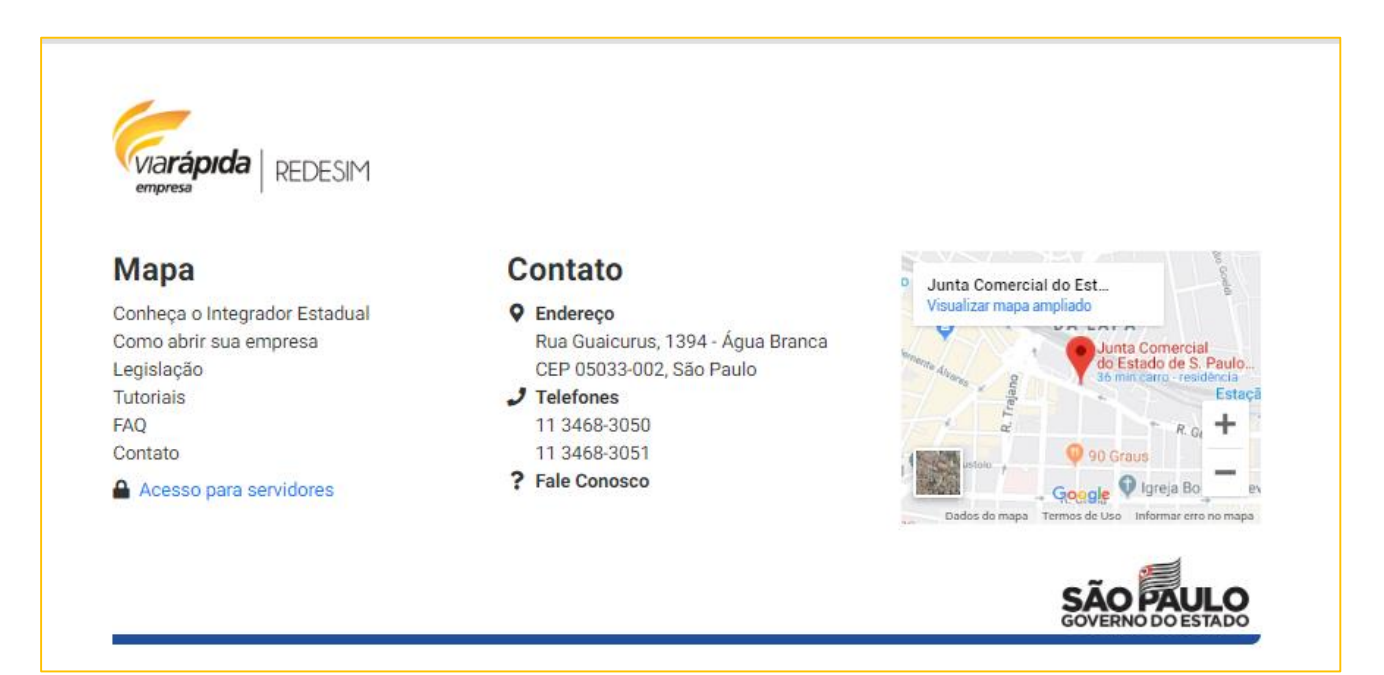

Outro canal disponível é através do site da Junta Comercial (<u>https://www.jucesponline.sp.gov.br/</u>) acessando a opção Fale Conosco.

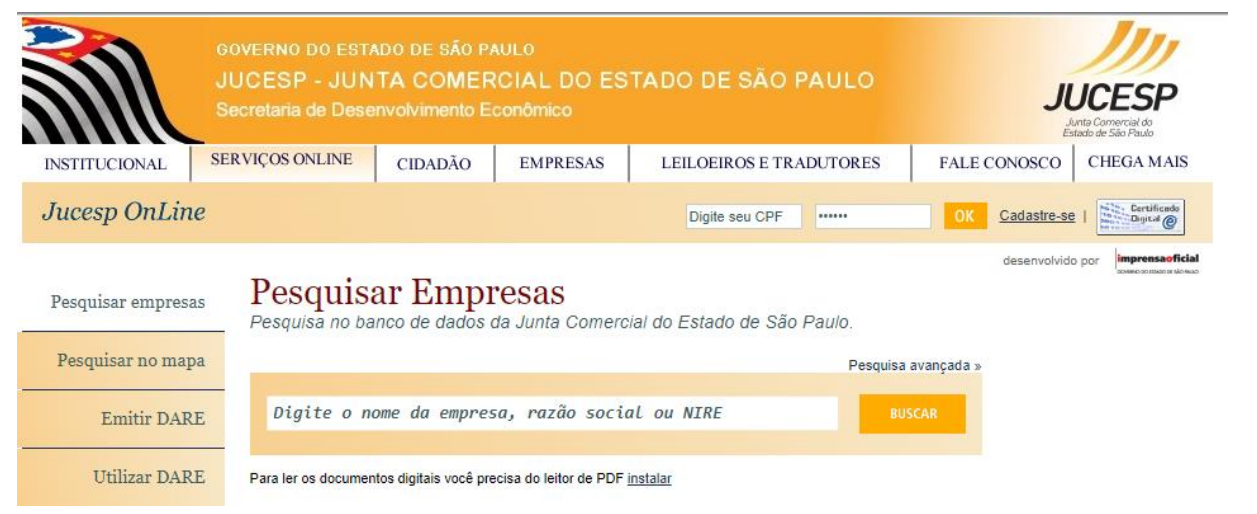

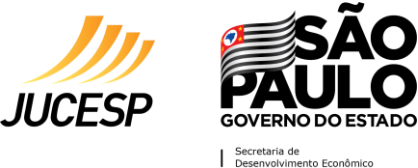

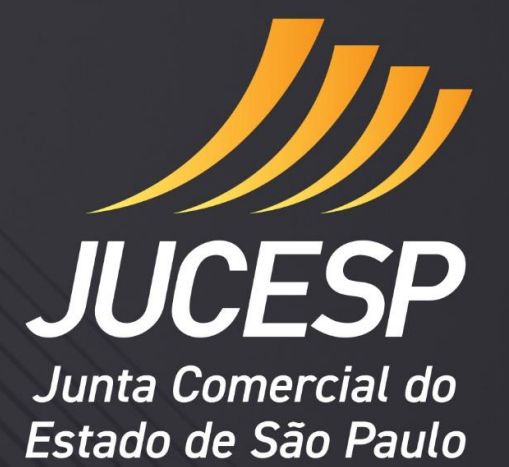

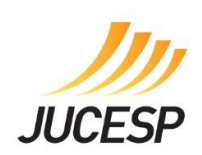

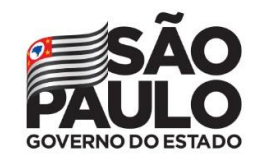

Secretaria de Desenvolvimento Econômico